**3D** Geological Analysis Technology Consortium

# Geomap3Dの紹介と 建設ライフサイクルにおける適用事例

G<sup>SI</sup> ジーエスアイ株式会社 浪久 信

#### <u>概要</u>

弊社開発の3次元地盤モデリングシステム・Geomap3Dの紹介と、Geomap3Dを用いた建設ライフサイクルにおける適 用事例について報告する。

| <u>1. モデル作成のフロー</u> |                           |
|---------------------|---------------------------|
| Step1:モデル初期設定       | 平面直角座標系の系番号 ~ ~ で<br>m 座標 |
|                     | 左下×座標(m) 8120.0           |

・モデルの作成範囲の設定 モデルの左下・右上の座標を指定

| 平面直角座標系の | 系番号 🗸 🗸 🗸 |               |         |
|----------|-----------|---------------|---------|
|          | m座標       |               | 緯度 経度座標 |
| 左下X座標(m) | 8120.0    |               | 左下経度    |
| 左下Y座標(m) | -184410   | $\rightarrow$ | 左下緯度    |
| 右上×座標(m) | 8800.0    | ←             | 右上経度    |
| 右上Y座標(m) | -183360   |               | 右上緯度    |

### <u>3. 建設ライフサイクルにおける適用事例</u>

住宅地造成工事の各段階でのモデル作成の事例を 紹介する。 各段階で作成したモデルを以下に示す。

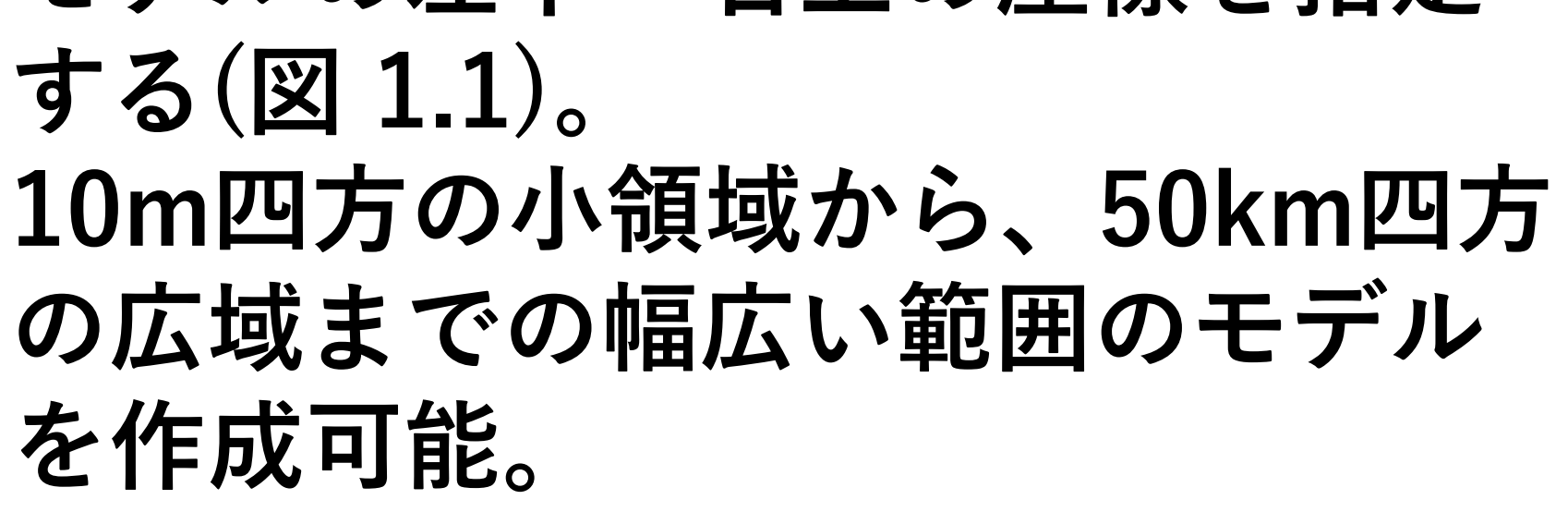

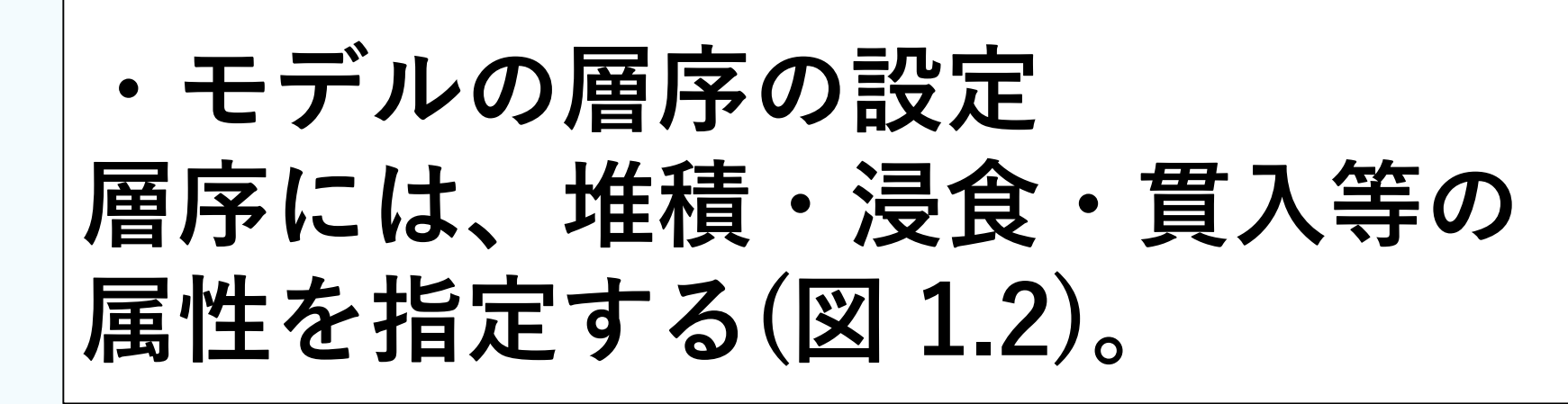

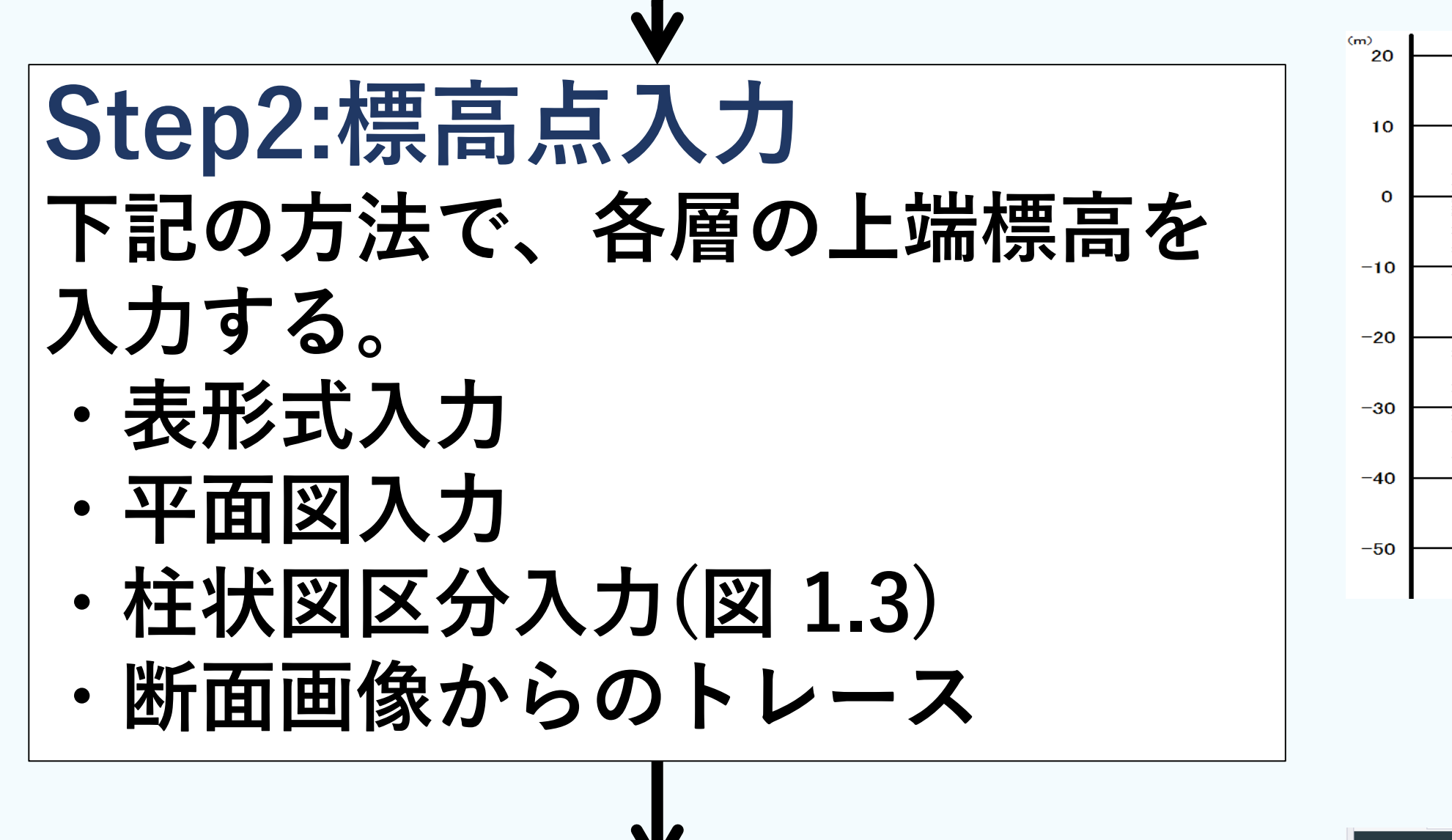

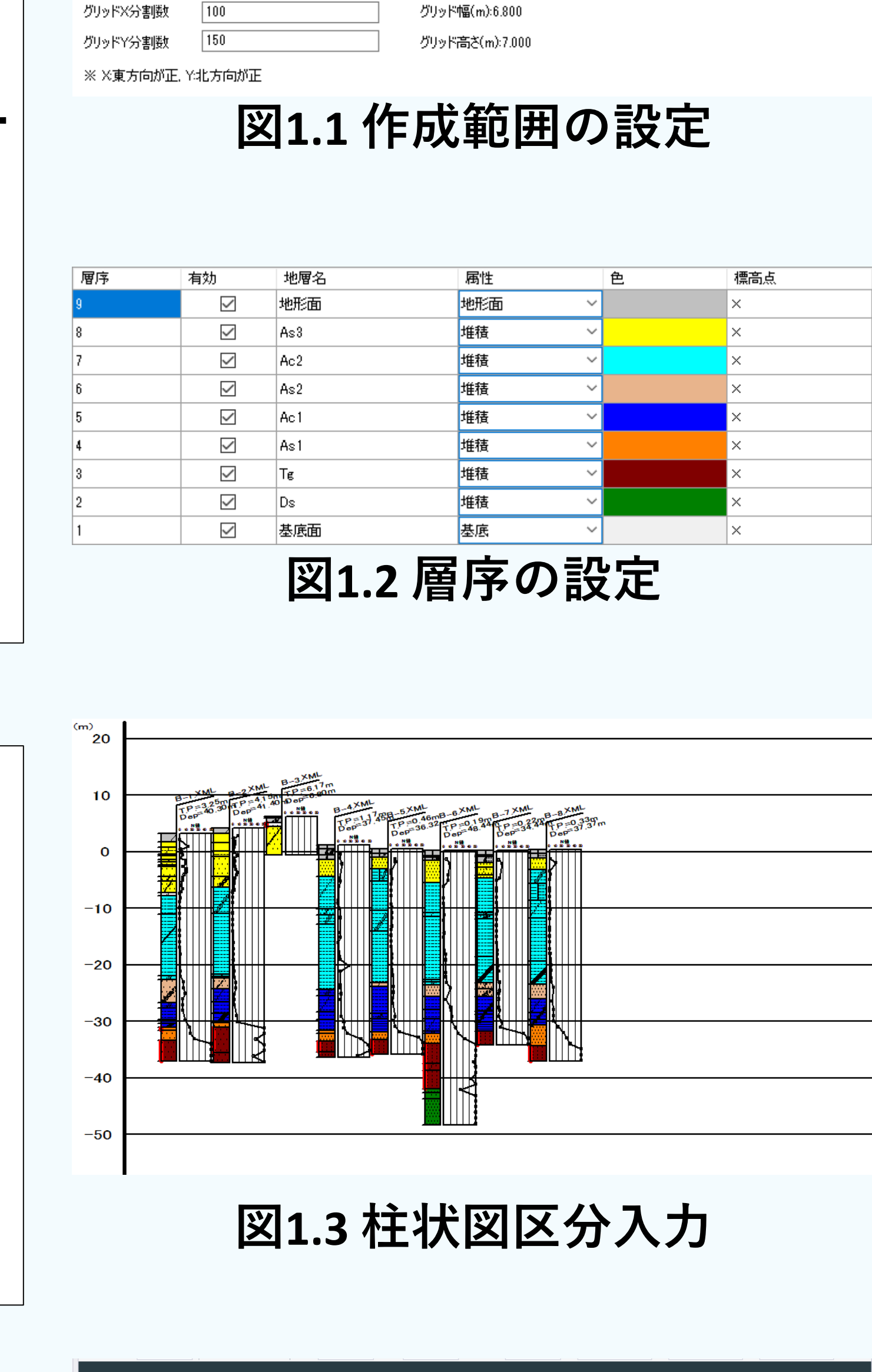

#### ①計画段階のモデル 造成工事前の情報より、地表面、各地層の上端標 高を取得しモデル構築を行った(図3.1)。

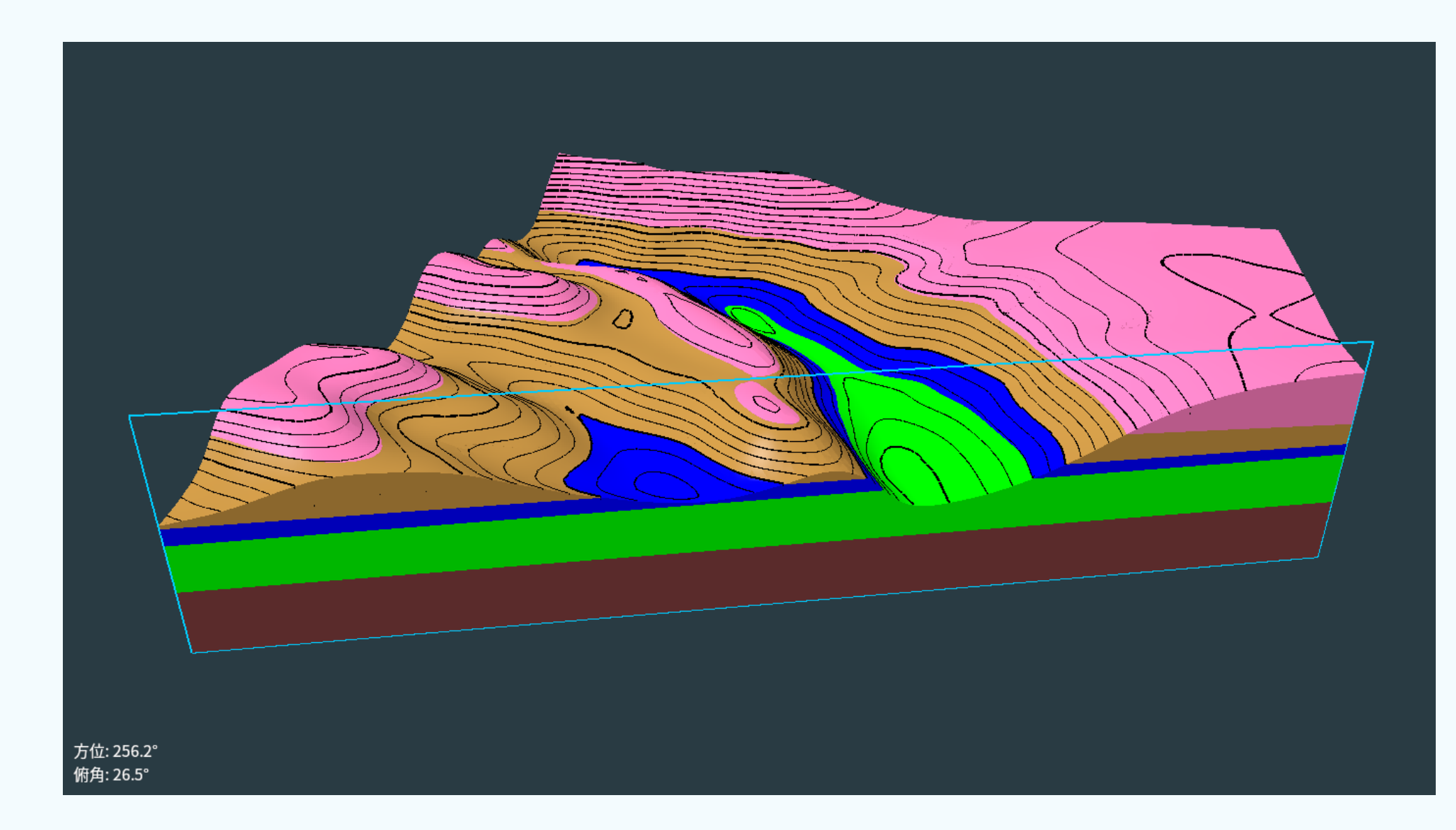

図3.1 計画段階のモデル(自然地形)

②施工段階のモデル
図3.1のモデルの造成時の地表面より上を削り(切土)、谷部を盛土で埋めて再度モデルを構築した
(図3.2)。造成地での切土部・盛土部の分布状況

| Step3:モデル構築         |
|---------------------|
| 標高点より補間計算を行い面を作     |
| 成する。                |
| 面からモデルを構築する(図 1.4)。 |

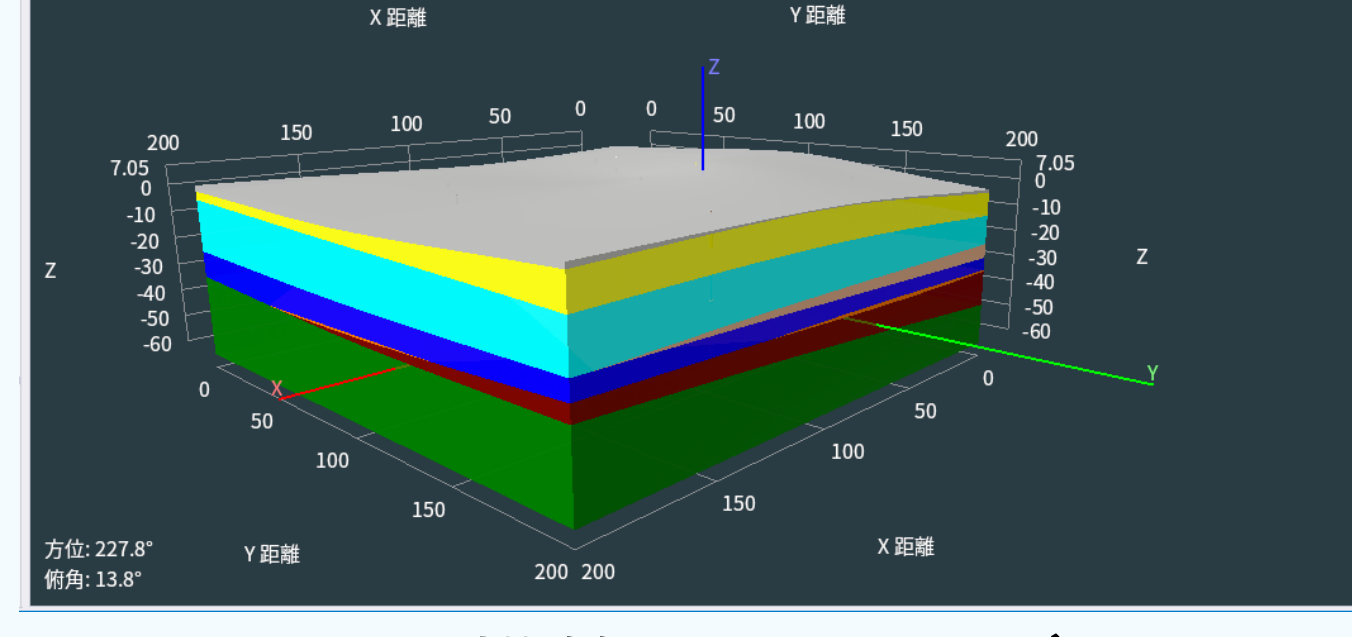

図1.4 構築されたモデル

## <u>2. 機能の紹介</u>

作成したモデルは付属のビューアで閲覧する。基本操作に加え、 任意断面(図2.1)・水平断面(図2.2)の表示、点データの読み込み 表示(図2.3)、柱状図表示(図2.4)、DXF形式での出力(図2.5)、地 層ごとの体積計算(図2.6)が可能。

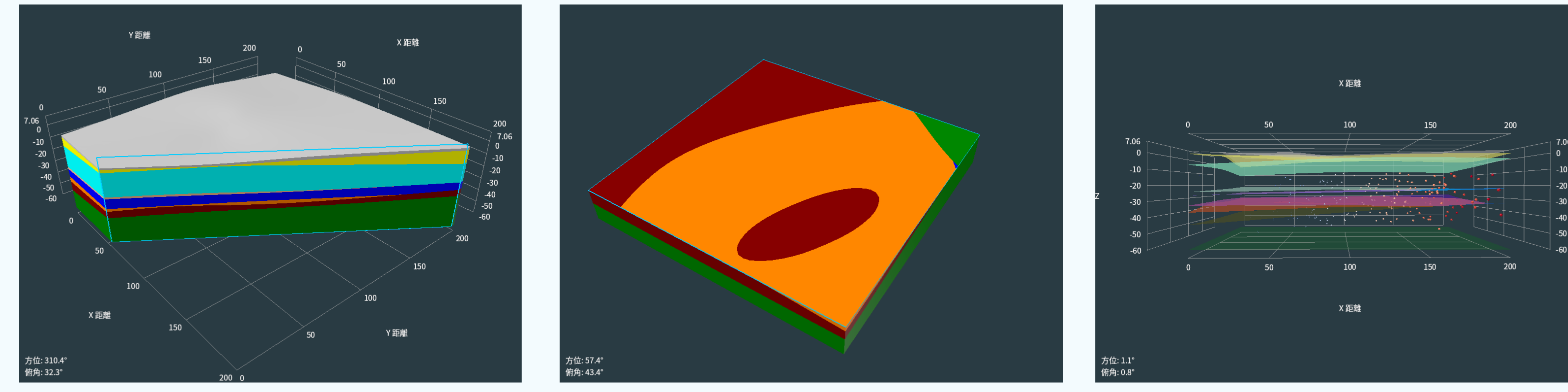

(囚ふこ)。 追风地での 第二 即の ガリハルを確認することができる。

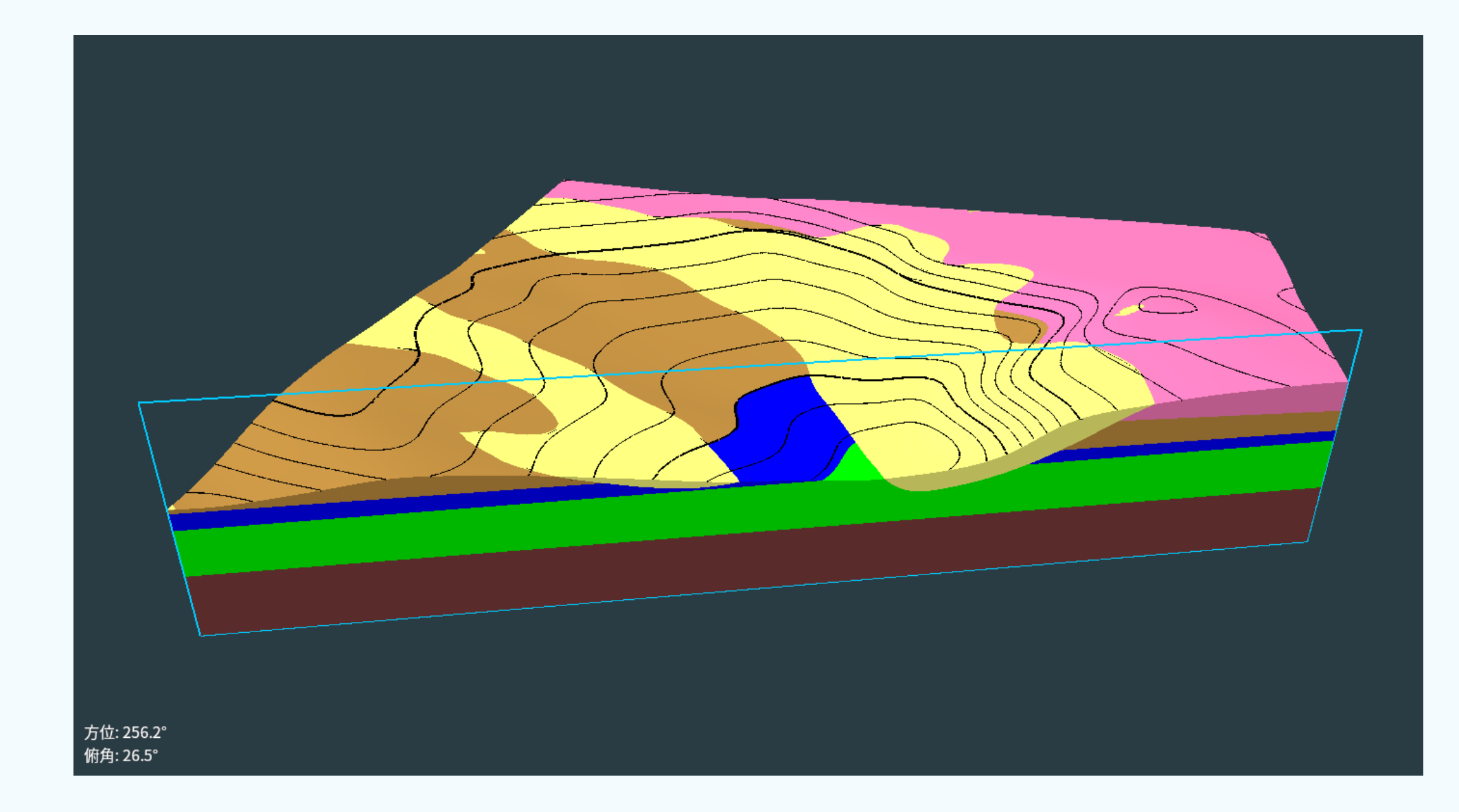

図3.2 施工段階のモデル

#### ③維持管理段階のモデル 住宅地開発後の航空写真を透過し重ねた(図3.3)。 航空写真と地盤モデルが対比できるため、住宅と 切土・盛土等の地下構造の確認が容易に行える。

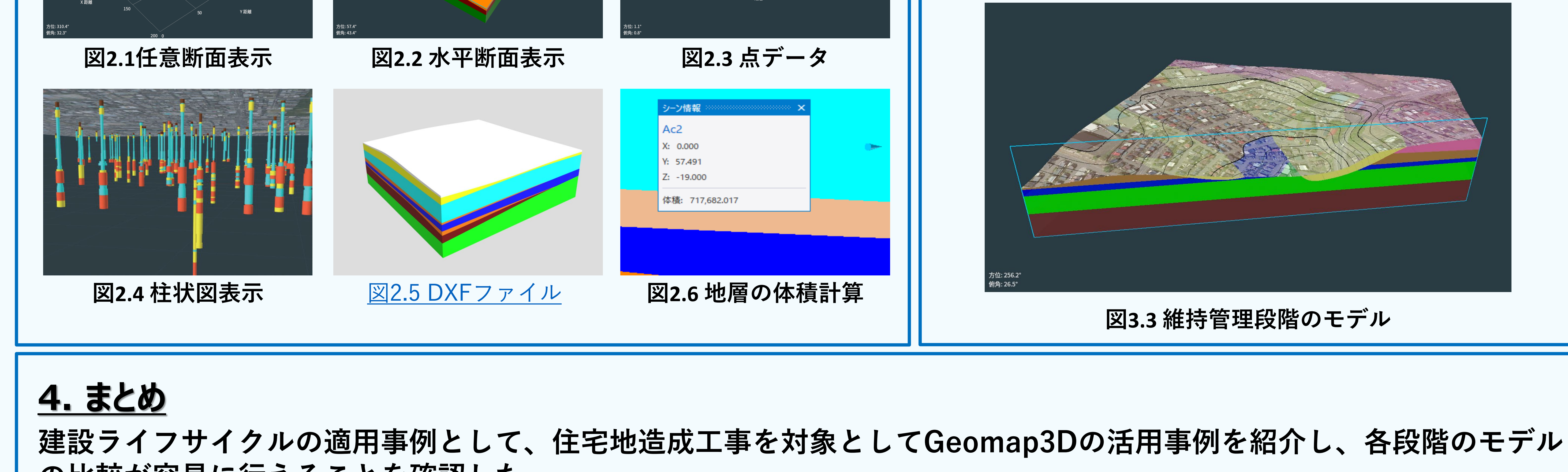

の比較が容易に行えることを確認した。